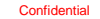

# xIDアプリダウンロード・登録マニュアル 【Android(らくらくフォン)編】

事前準備

#### xIDアプリをダウンロードする時にお手元にご準備いただくもの

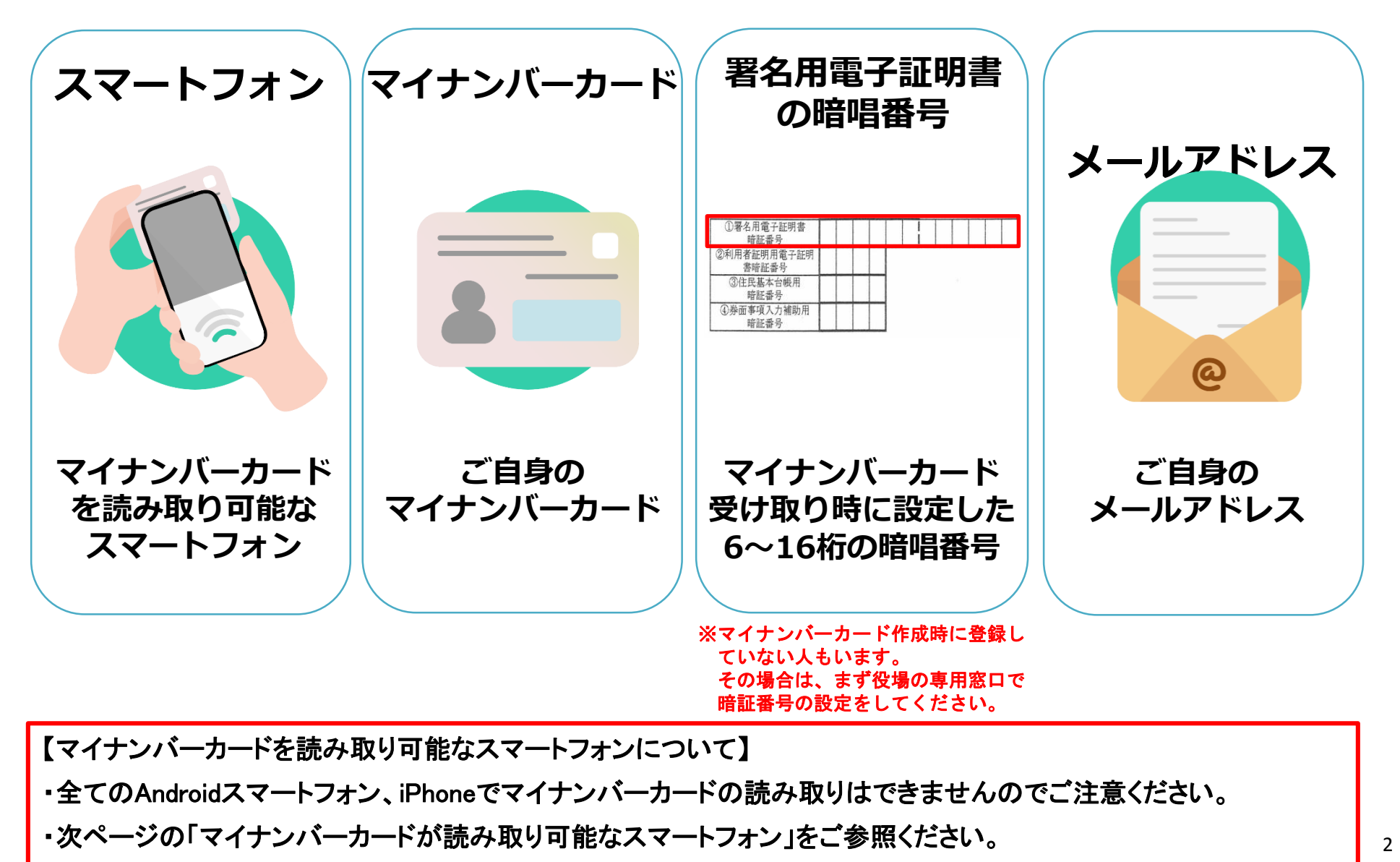

事前準備

マイナンバーカードが読み取り可能なスマートフォンと 読み取り不可能なスマートフォンがあります。

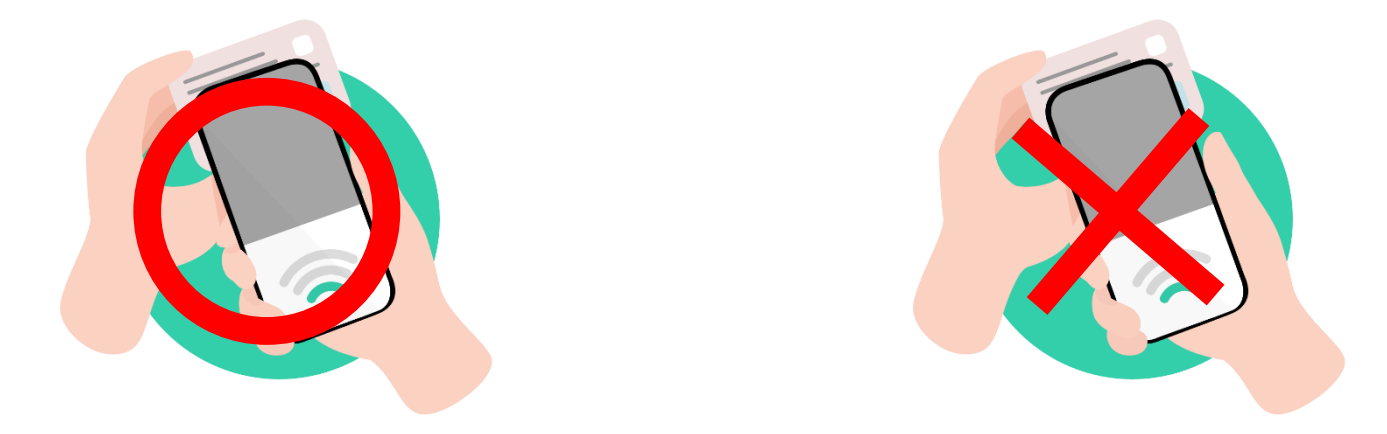

Androidの場合は、NFC(近距離無線通信)に対応したスマートフォンで読取りが可能です。

最新の読み取り可能なスマートフォンは、以下のサイトをご参照ください。

総務省 マイナポイント公式サイトの案内(「マイナポイントアプリ対応スマートフォンー覧」)

地方公共団体システム機構 公的個人認証サービスポータルサイト内(「マイナンバーカードに対応した NFCスマートフォンー覧」)

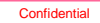

# ①xIDアプリダウンロード

#### **xIDアプリをダウンロードしてみましょう!** 【QRコードを読み込んでダウンロードする場合】 各端末専用のQRコードを読み込んでダウンロードをしましょう。

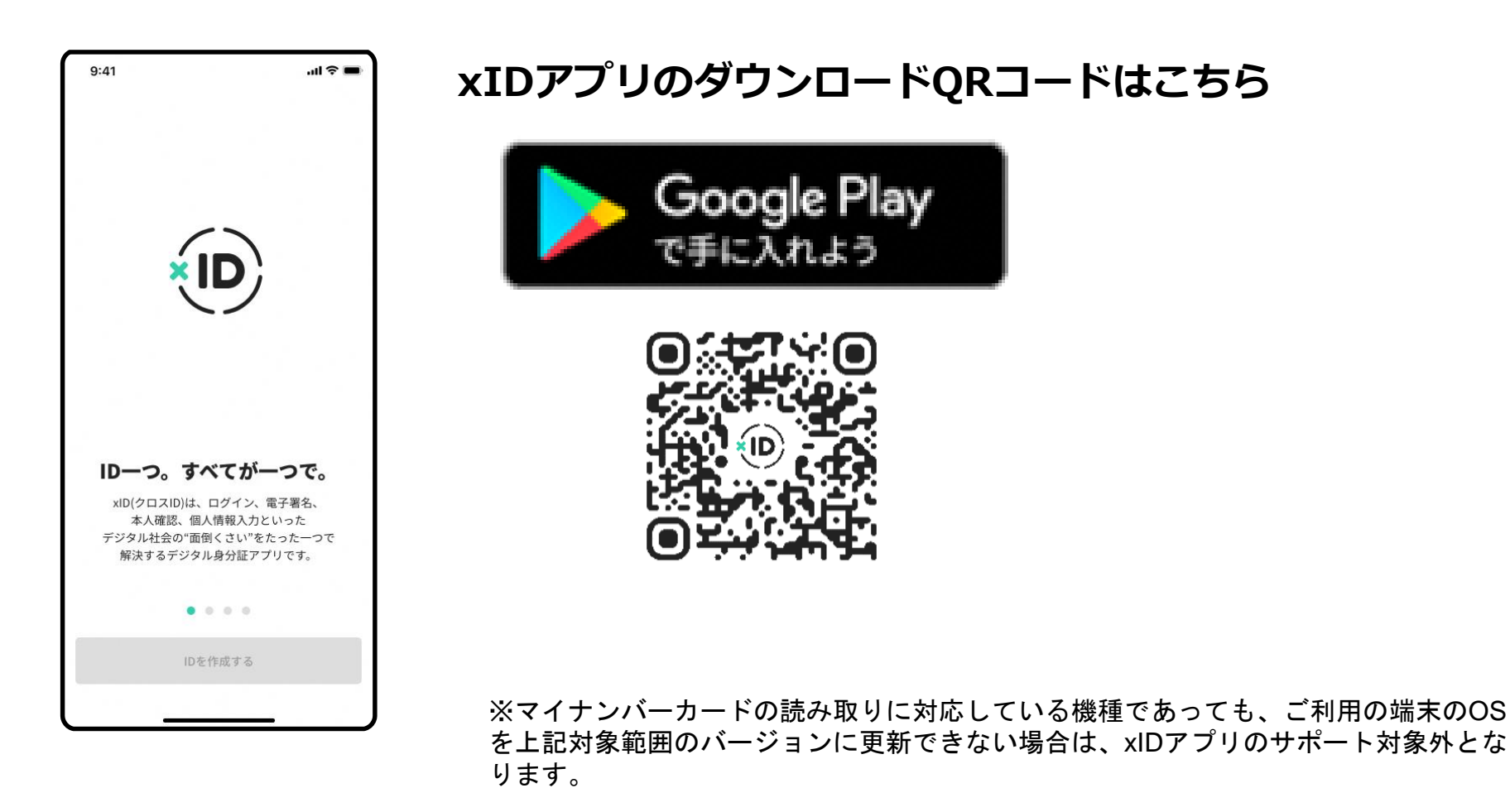

Confidential

xIDアプリダウンロード

#### 【Android端末をご利用の方】 xIDアプリを「Playストア」からダウンロードしましょう。

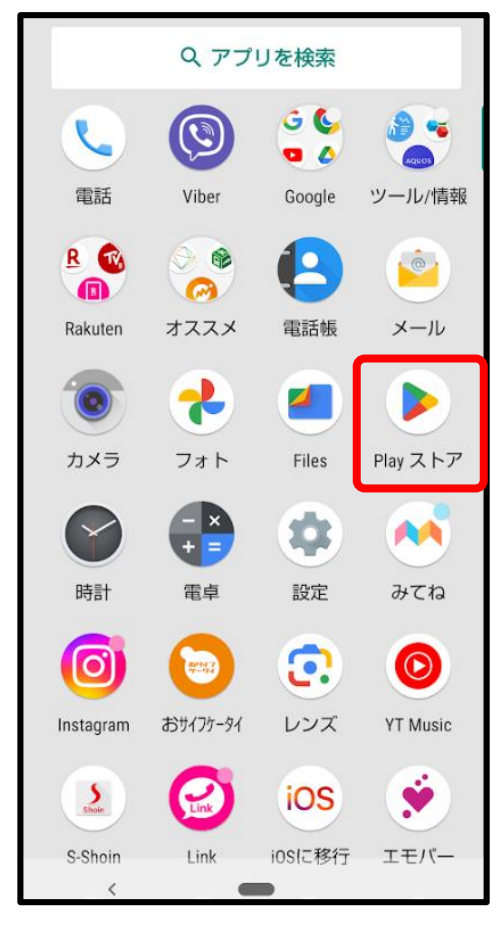

1.Playストアをタップします。

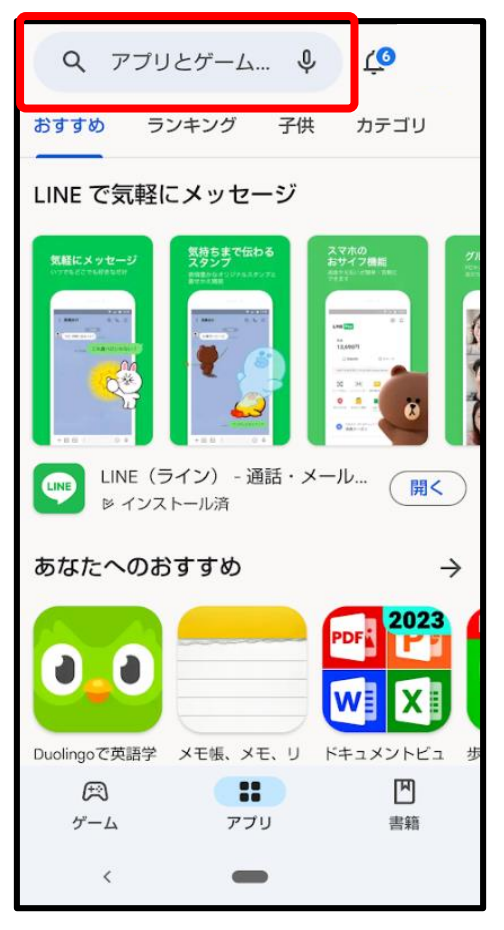

2.検索窓をタップします。

## 【Android端末をご利用の方】

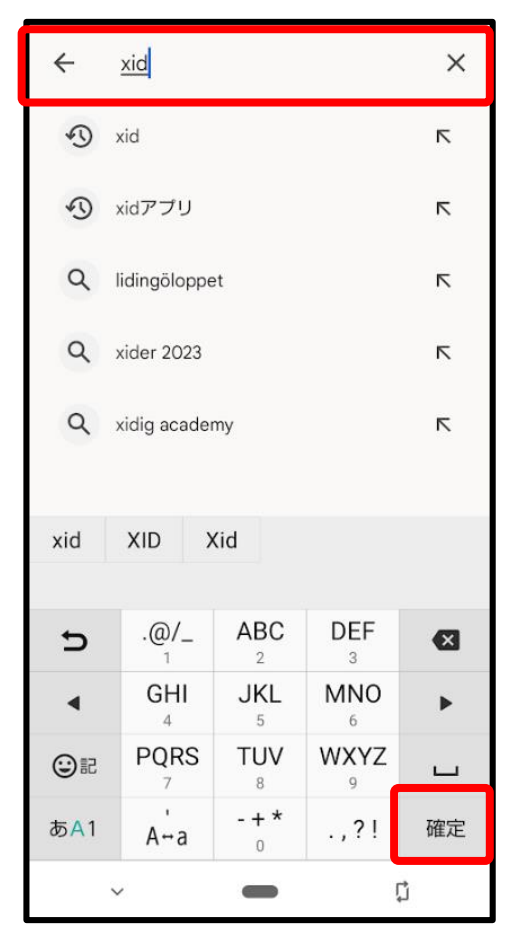

3.「xID」と入力し確定をタップ します。

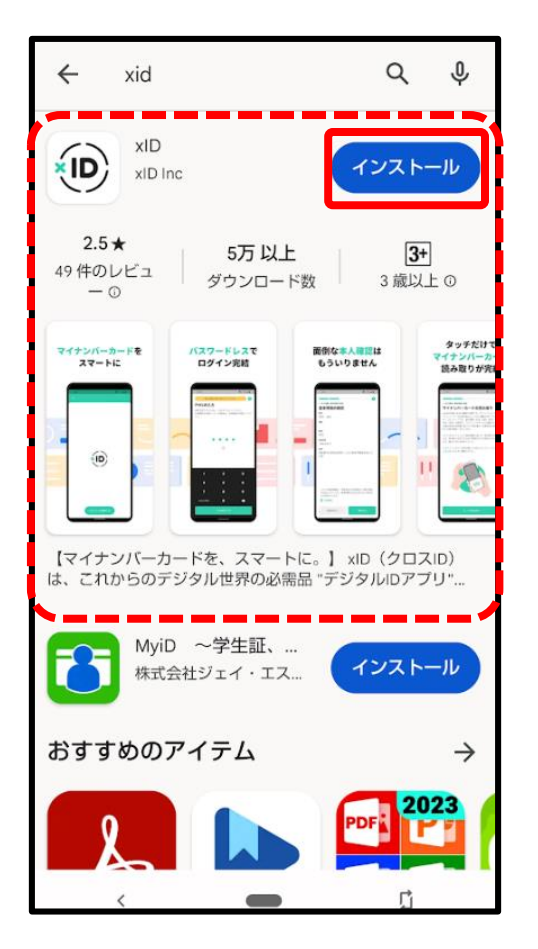

4. xIDアプリ画面の「インストール」 をタップするとインストールが 始まります。

## 【Android端末をご利用の方】

| [  | ← xid                                 |                                      | Q                         | Q             |
|----|---------------------------------------|--------------------------------------|---------------------------|---------------|
|    |                                       | ) 🕑<br>ノストール済                        |                           |               |
|    | おすすめの                                 | アイテム                                 |                           | $\rightarrow$ |
|    | PDF                                   |                                      | 0.0                       |               |
|    | Adobe Acrobat<br>Reader: PDF書<br>4.2★ | Google Play ブッ<br>クス: 漫画・電子<br>4.2 ★ | Duolingoで英語<br>習<br>4.4 ★ | 目学 ト<br>4     |
|    | My<br>株式                              | iD ~学生証、…<br>式会社ジェイ・エス…              | -זגער                     | JU            |
|    | おすすめのアイテム                             |                                      |                           | $\rightarrow$ |
|    | PDF                                   |                                      |                           | 23            |
|    | Adobe Acrobat<br>Peoder: PDE主         | Google Play ブッ<br>クフ・漫画・雪ヱ           | ドキュメントヒ<br>ーマー・エク+        | [그 D<br>7 월   |
| 5. | 「開く                                   | 」をタッ                                 | ップしき                      | ます            |

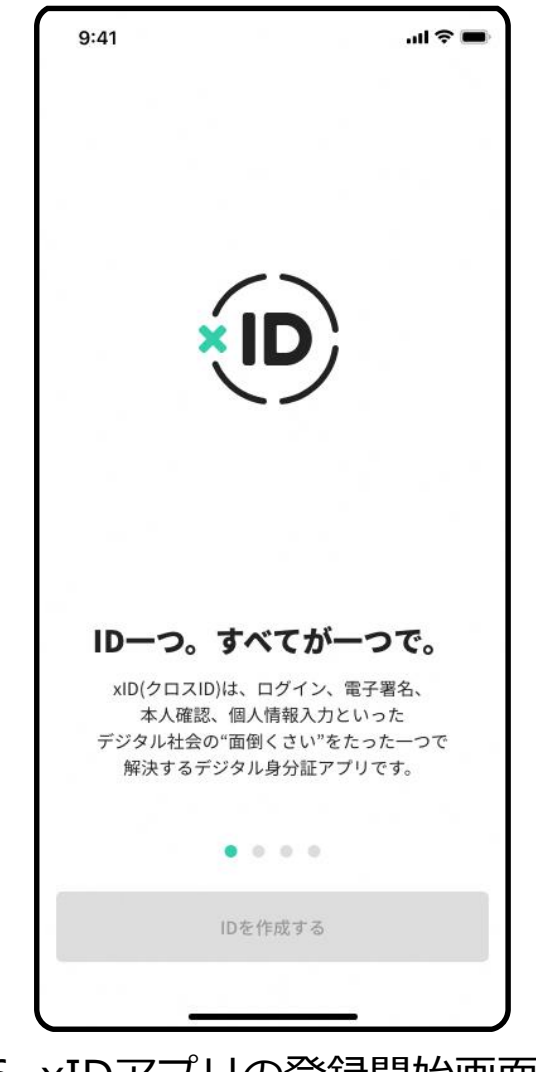

6. xIDアプリの登録開始画面が 表示されます

#### xIDアプリの登録

トップ画面よりxIDアプリの説明内容を確認し「IDを作成する」まで進みます。

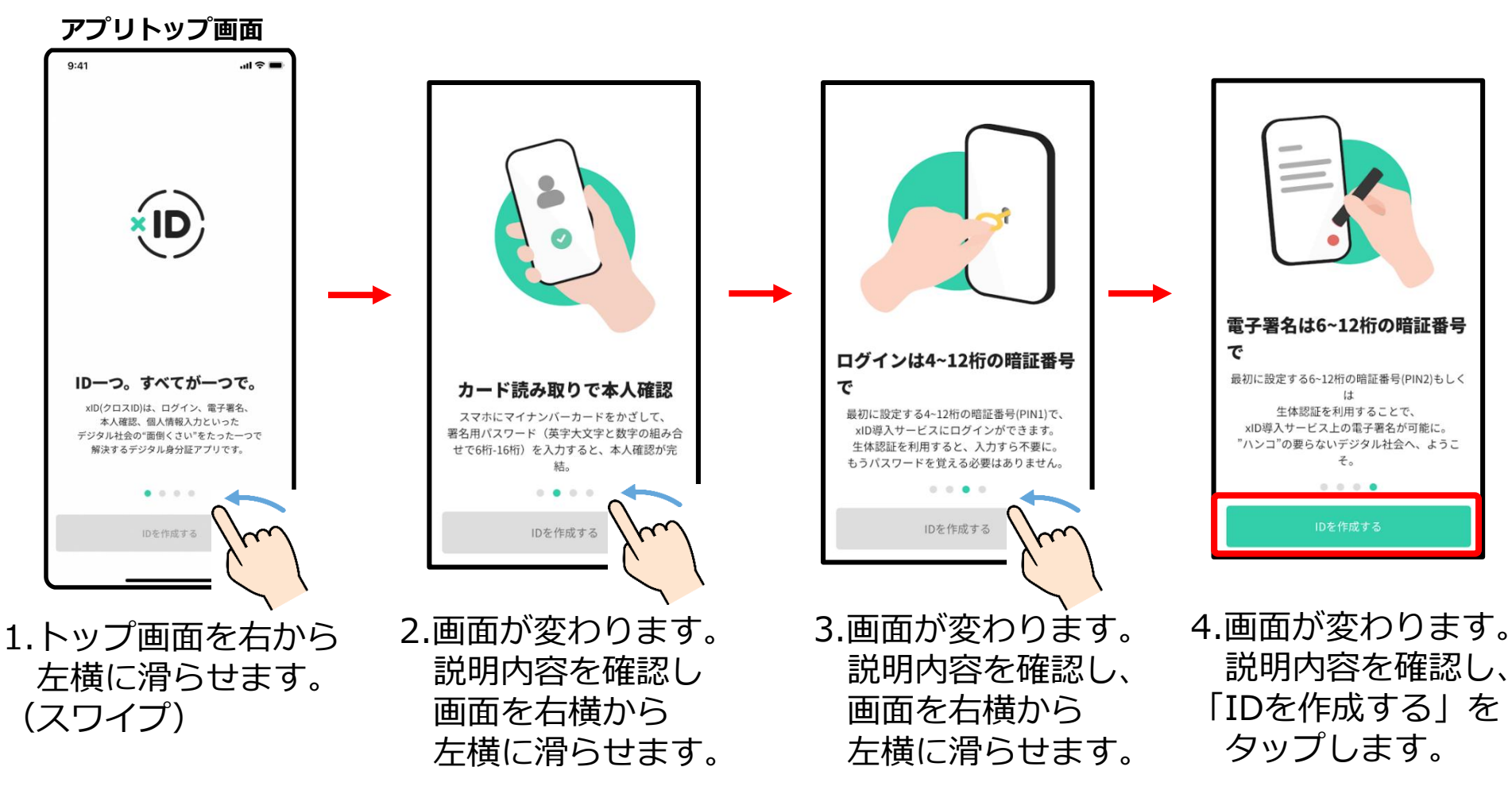

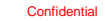

#### 利用規約とプライバシ―ポリシーの確認

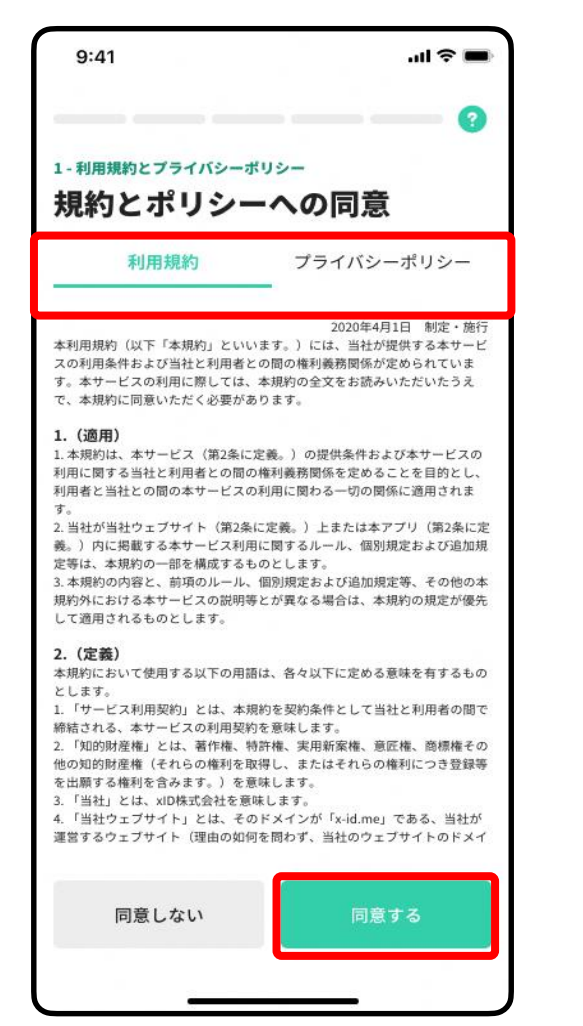

1.「利用規約」と「プライバシ―ポリシー」を確認します。 「利用規約」と「プライバシ―ポリシー」をタップすると 各詳細内容が確認できます。

#### 2.確認後「同意する」をタップし、次に進みます。

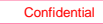

## PIN1の設定・PIN2の設定

1.ご自身のお好きな4~12桁の数字を、PIN1として設定します。 .... 🕆 🔳 9:41 ※マイナンバーカード受け取り時に設定した暗証番号とは異なります。 別に新たに設定する番号になります。 2 - IDの作成 PIN1の設定 2.入力後 () 内の 🧭 をタップし、入力した数値に誤りがないか 4~12桁の数字を入力してPIN1を設定してください。 PIN1はxIDを使ったログインや認証に使用されるもの 確認します。 で、スマホやマイナンバーカードの暗証番号とは関係 ※左記の画像は 🧭 をタップし、数字が表示されている状態です。 ありません。 1 99999999999999 3. 「設定する」をタップし、次に進みます。 2 💿 4.ご自身のお好きな6~12桁の数字を、PIN2として設定します。 FaceIDをPIN1の代わりに使う ※マイナンバーカード受け取り時に設定した暗証番号とは異なります。 別に新たに設定する番号になります。 2 1 3 4 5 6 5.その後、上記2、3の手順を繰り返します。 7 8 9 ※忘れないように必ずメモをとって保管してください 0 X 公式LINEから入るときに必ず必要になります 3 設定する

xIDアプリの登録

## マイナンバーカードの読み取り

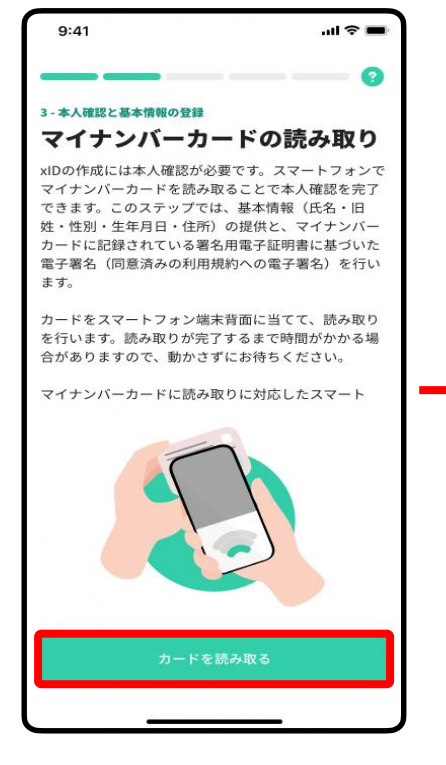

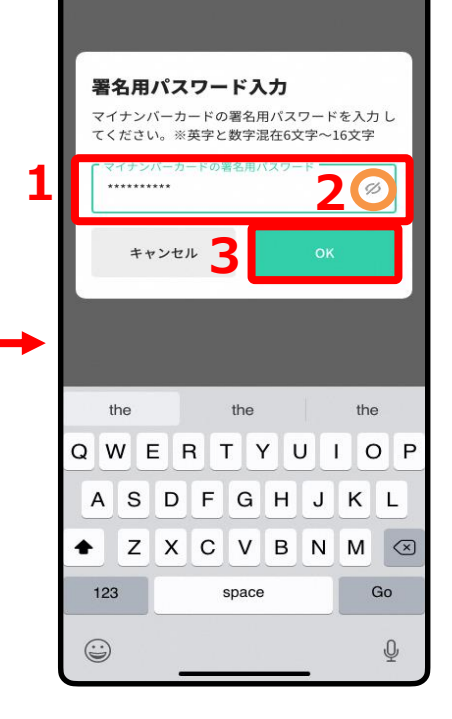

「カードを読み取る」 をタップし次に進みます。 1.**マイナンバーカード受け取り時に設定した**署 名用電子証明書の暗証番号(英字大文字と数字 混在の6~16桁)を入力します。

2.入力後 〇 内の 🧭 をタップし、入力した数 値に誤りがないか確認します。

3.「OK」をタップし、次に進みます。

#### ※署名用電子証明書の暗証番号 こちらはP12にて設定したPIN1およびPIN2と は異なります。

※署名用電子証明書の暗証番号を忘れてしまった方は、役所・役場、またはコンビニ等にて初期化申請を行う必要があります。

マイナンバーカードの読み取り

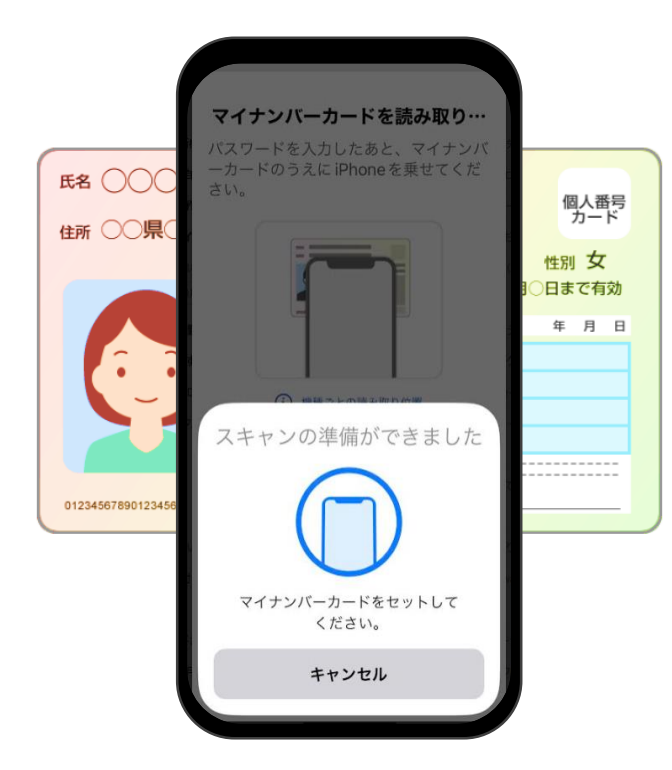

4.「カードを読み取る」をタップし、マイナンバーカードの 読み取りを始めます。

カードの読み取りは以下のように行うと、スムーズに完了 できます。

・マイナンバーカードを<u>ケースから外す</u>。

・マイナンバーカードを<u>机等に置く</u>。 ※金属の机の上等では読み取れませんのでご注意ください。

・マイナンバーカードと**スマートフォンを密着させる**。 ※端末機種によって読み取り位置が異なります。

・マイナンバーカードは<u>**5秒前後固定する**</u>。

※読み取りまでに時間がかかることがあります。

マイナンバーカードの読み込みが完了すると左下の画面の表示になります。

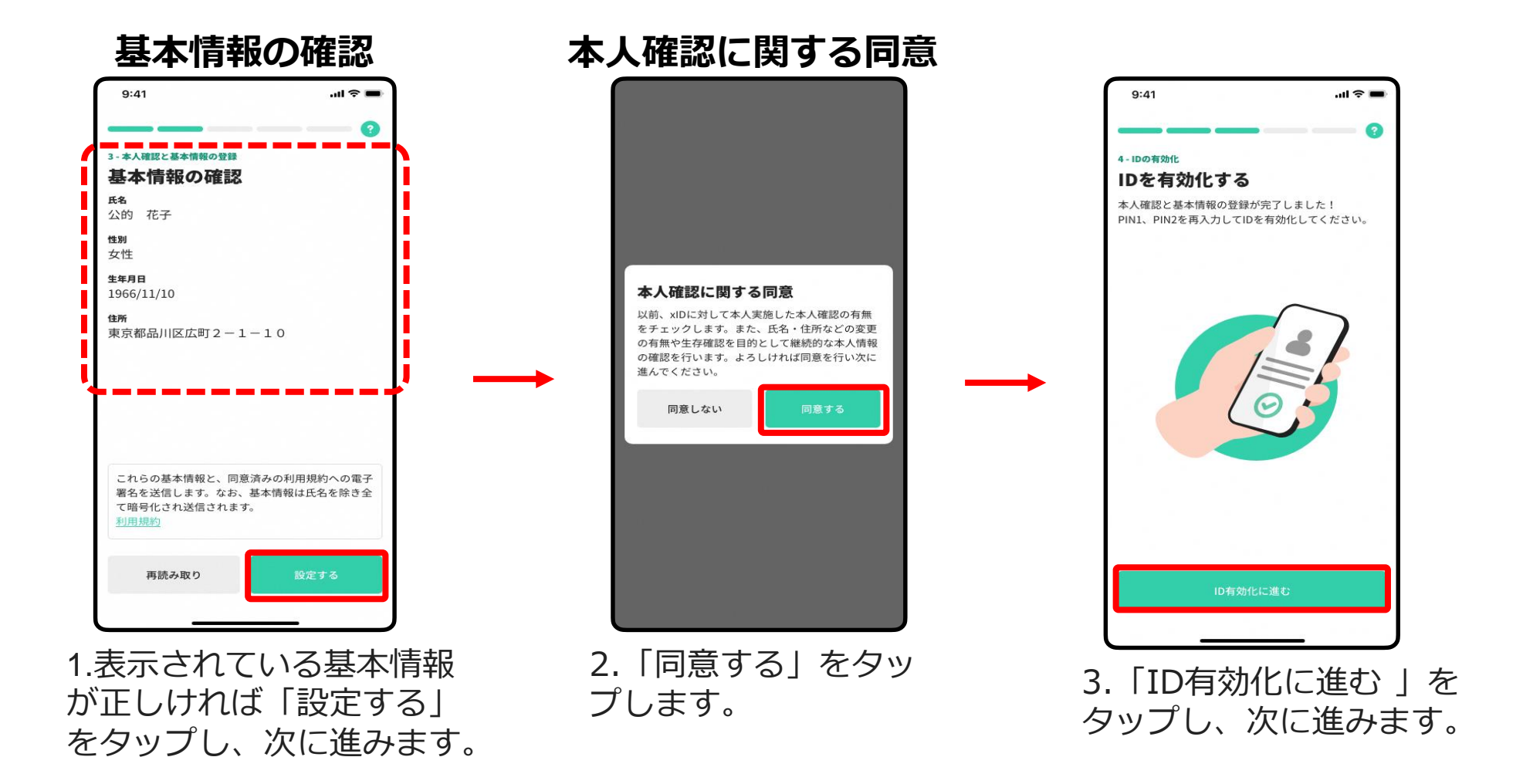

※基本情報に誤りがある場合、役所・役場にてカードの署名用電子証明書に 記録されている情報をご確認ください。

15

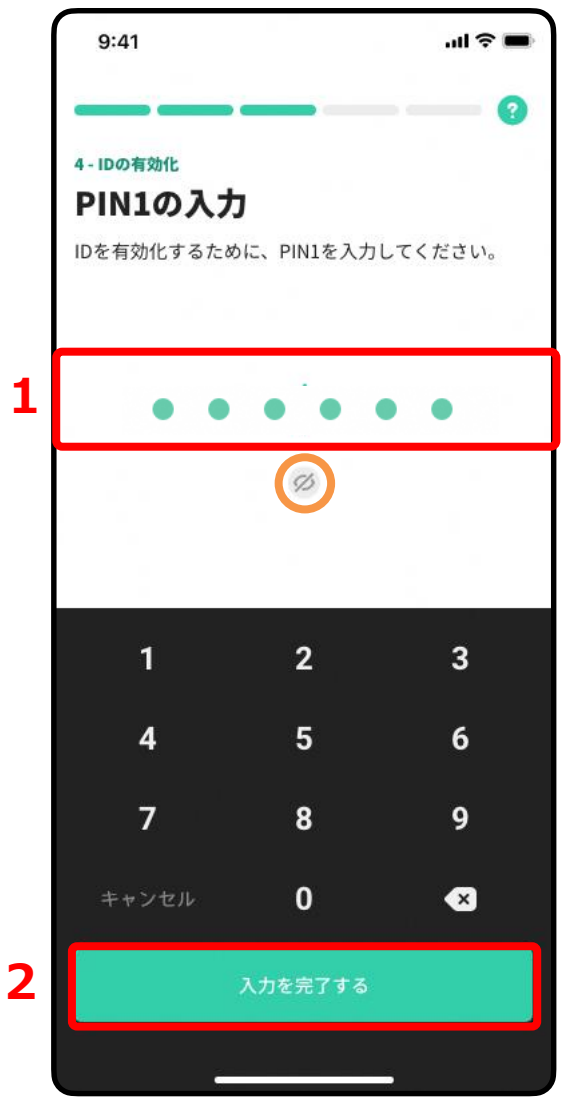

#### ○PIN1の入力

1.4~12桁のPIN1(**P12にて設定したPIN**)を入力します。

2.「入力を完了する」をタップして次に進みます。

※ 🧭 左記のマークをタップすると入力した数値の確認ができます。

#### ○PIN2の入力

- 1.6~12桁のPIN2(P12にて設定したPIN)を入力します。
- 2.「入力を完了する」をタップして次に進みます。

※ 左記のマークをタップすると入力した数値の確認ができます。

xIDアプリの登録

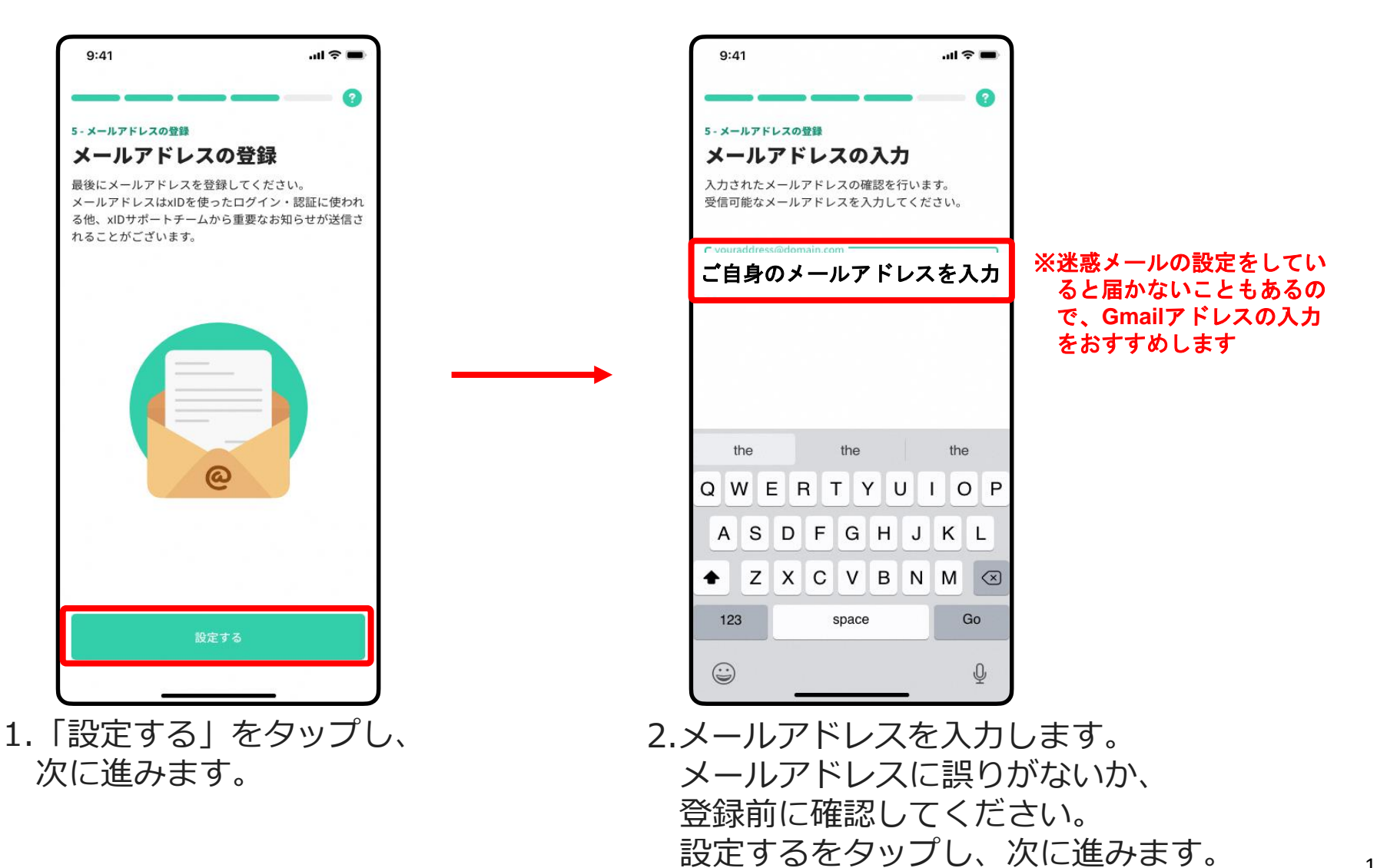

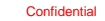

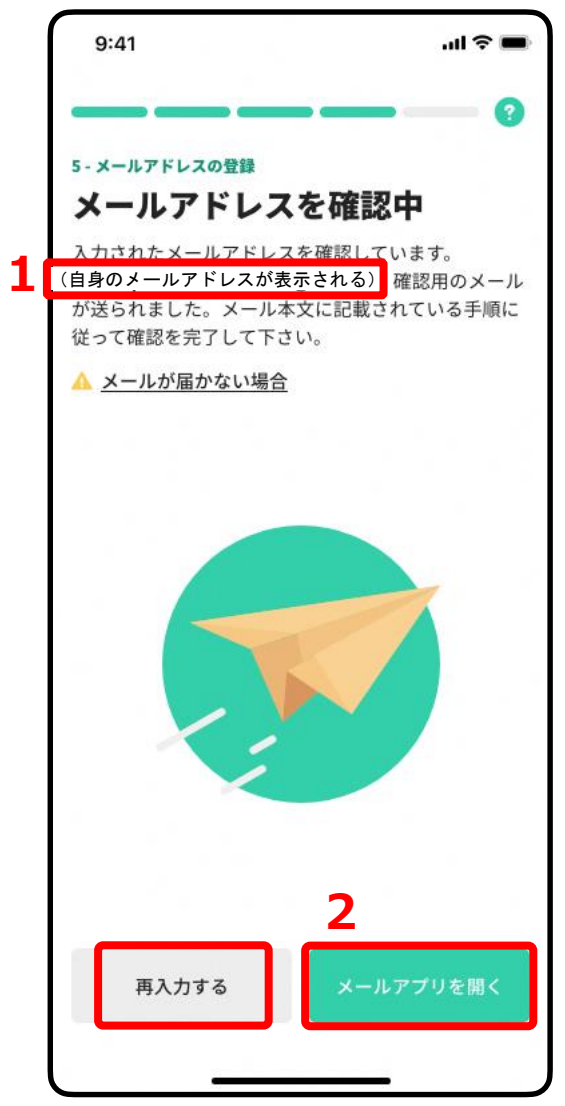

#### 入力したメールアドレスに確認用メールが送信されます。 ※メールが届くまでには数分の時間がかかる場合があります。

- 1.入力したメールアドレスが表示されますので、誤りがないか 確認します。
- ※メールアドレスに誤りがある場合は「再入力する」をタップ し、正しいメールアドレスを入力します。

2. 「メールアプリを開く」をタップします。

xIDアプリの登録

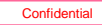

#### メールアドレスアプリの選択

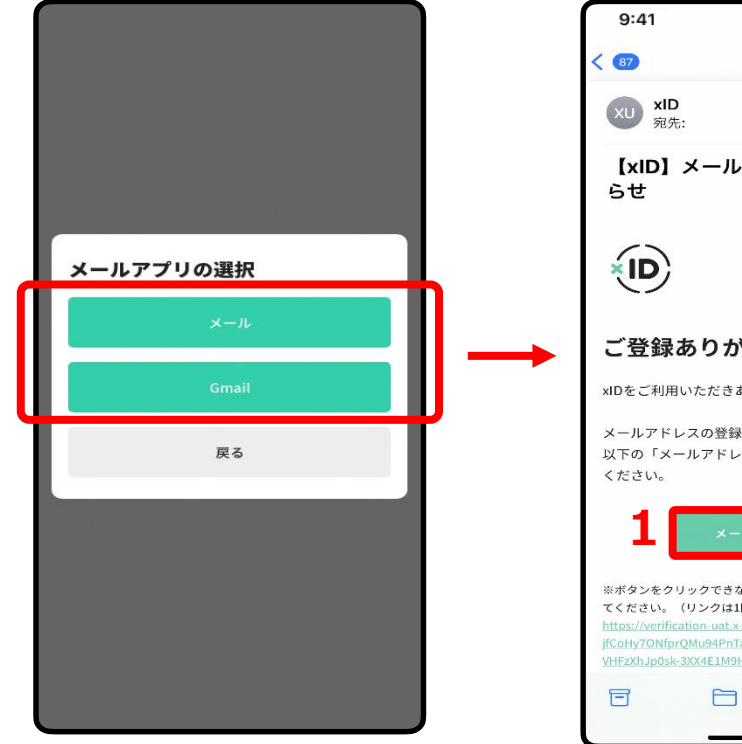

確認用メールを確認する ためのメールアプリを 選択し、開きます。

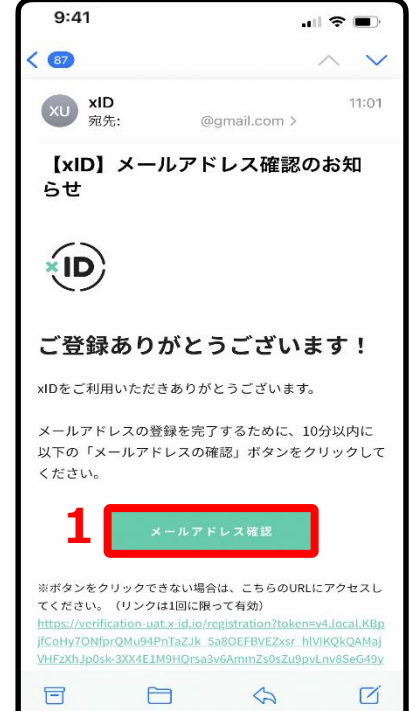

1.「メールアドレス確認」をタップし、 次に進みます。

※左図はiOSのメールアプリの例になります。

#### ※メールが届くまでには 数分の時間がかかる場合があります。

※数分経ってもメールが届かない場合は、 xIDアプリに戻り、「再入力する」をタッ プし、P.17にて入力いただいたメールア ドレスを 再入力いただくか、別のメー ルアドレスを入力ください。

xIDアプリの登録

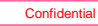

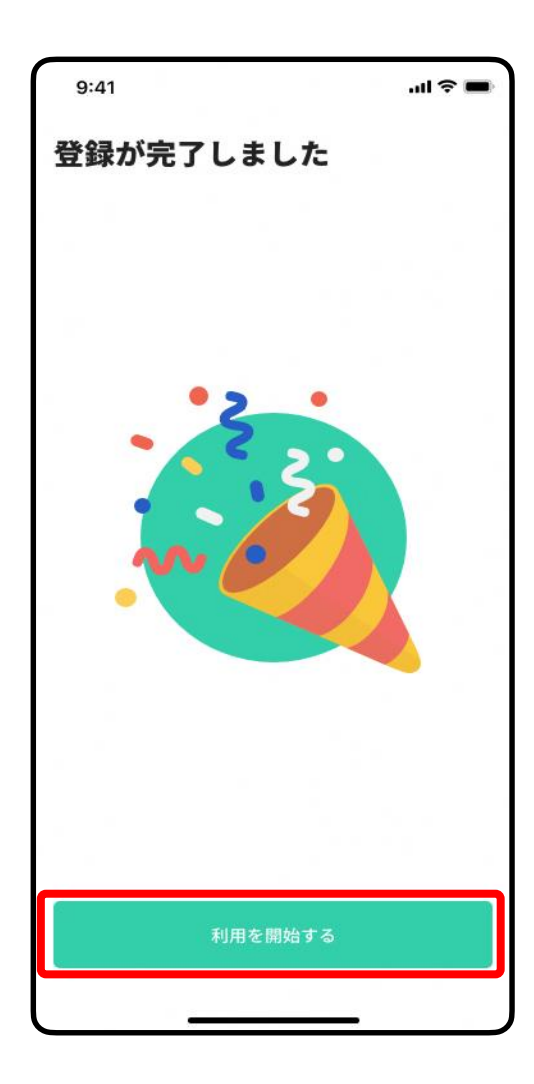

#### 登録完了

登録確認用メールに記載されているURLをタップした後、 xIDアプリで「利用を開始する」をタップし、次に進み ます。

# ③通知の設定 (SmartPOSTの通知)

※まだ町では活用していません

#### 自治体からのお知らせの設定

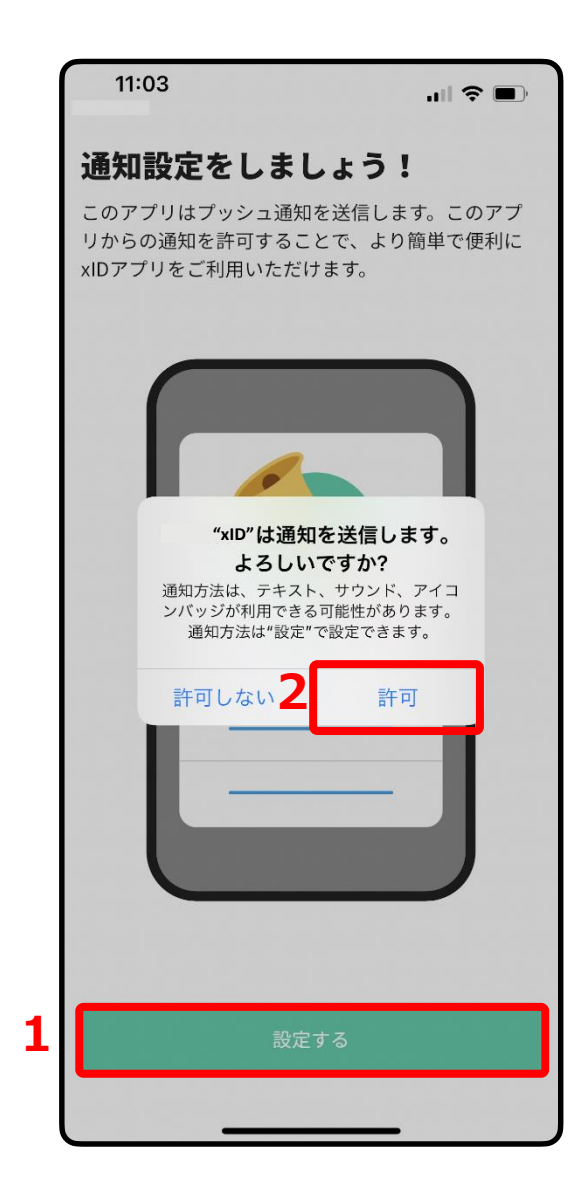

自治体からのお知らせをプッシュ通知でお知らせするために 必要な設定です。 <u>「設定する」</u>をタップしてください。

- 1.「設定する」をタップします。
- 2.「許可」をタップします。

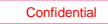

## 自治体からのお知らせの設定

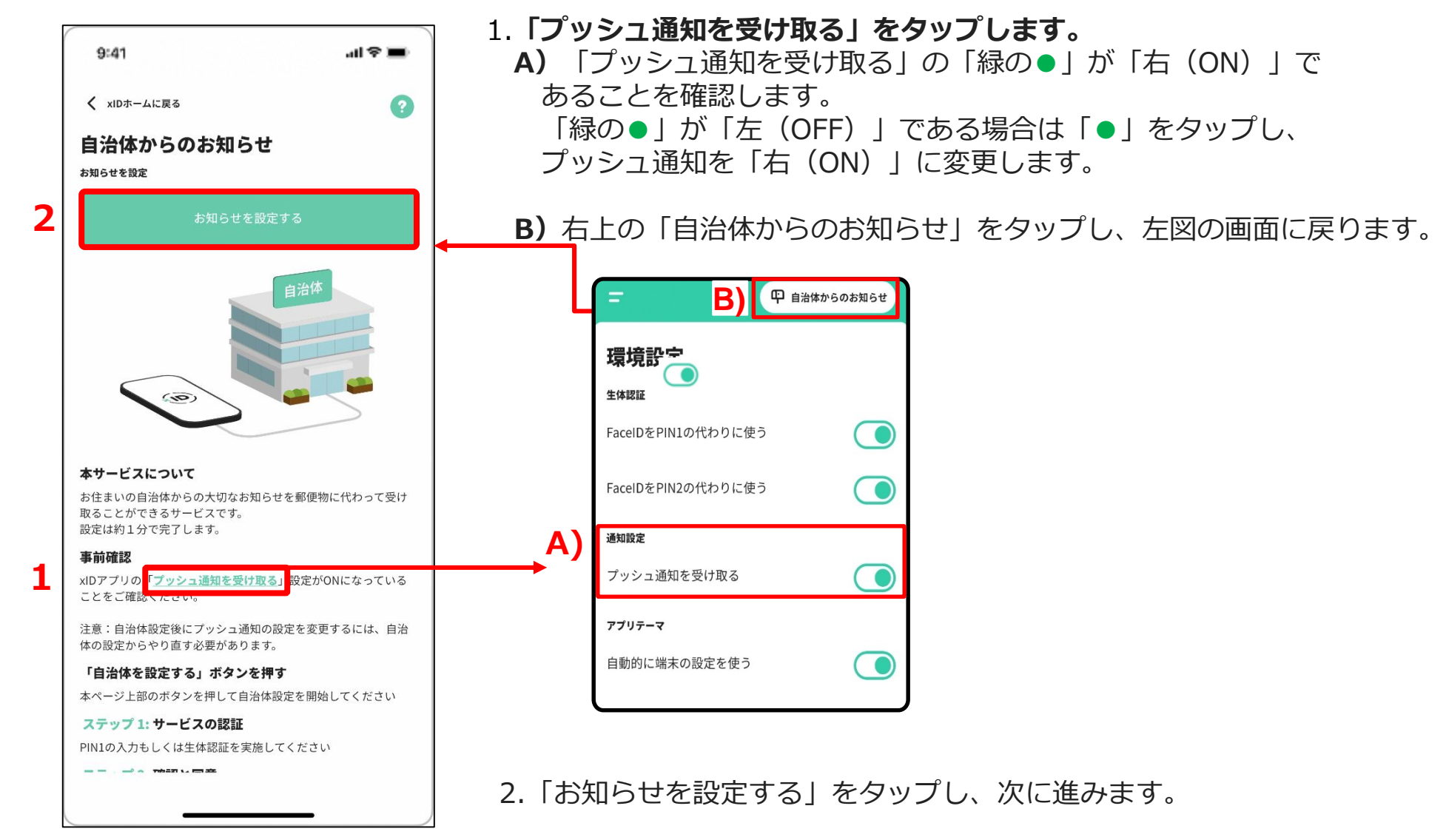

### 利用規約とプライバシーポリシーに同意し、PINを入力する

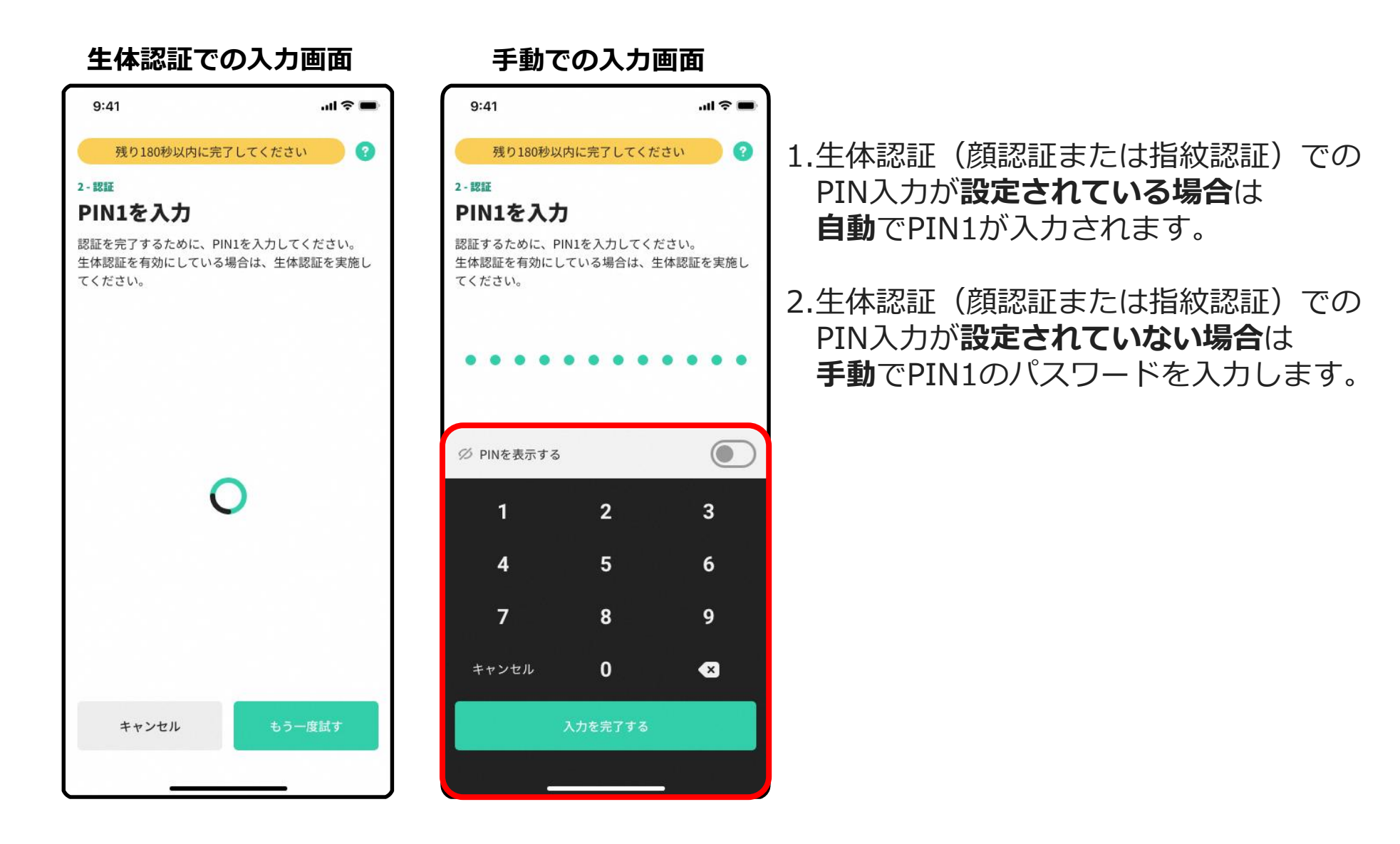

# 通知の設定

#### 自治体名の確認

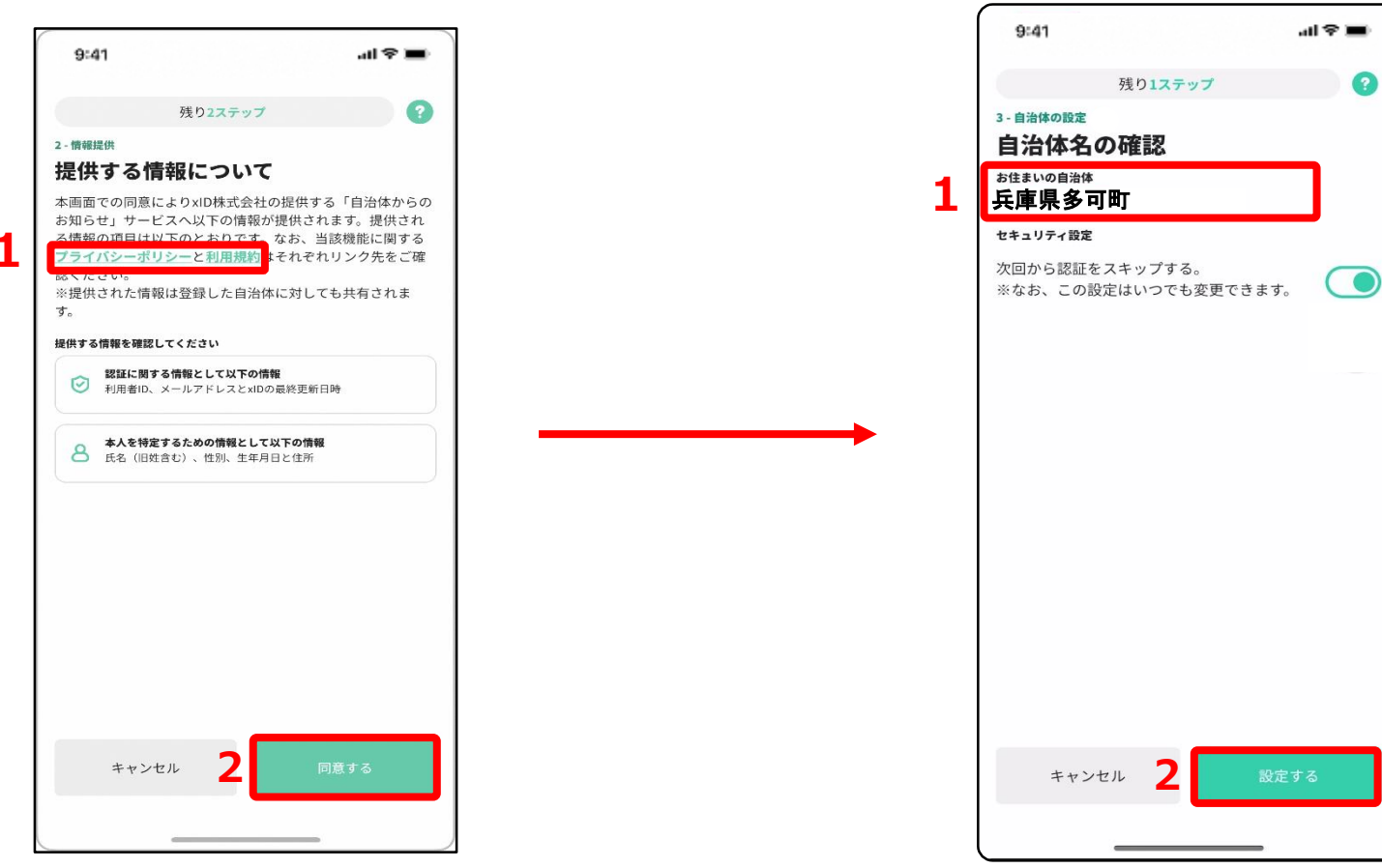

- 1.「お住まいの自治体」が「兵庫県多可町」 になっていることを確認します。
- 2.「設定する」をタップし、次に進みます。

情報提供の確認

1.プライバシーポリシー、利用規約を 確認します。

2. 「同意する」をタップし、次に進みます。

# 通知の設定

## 設定完了の確認

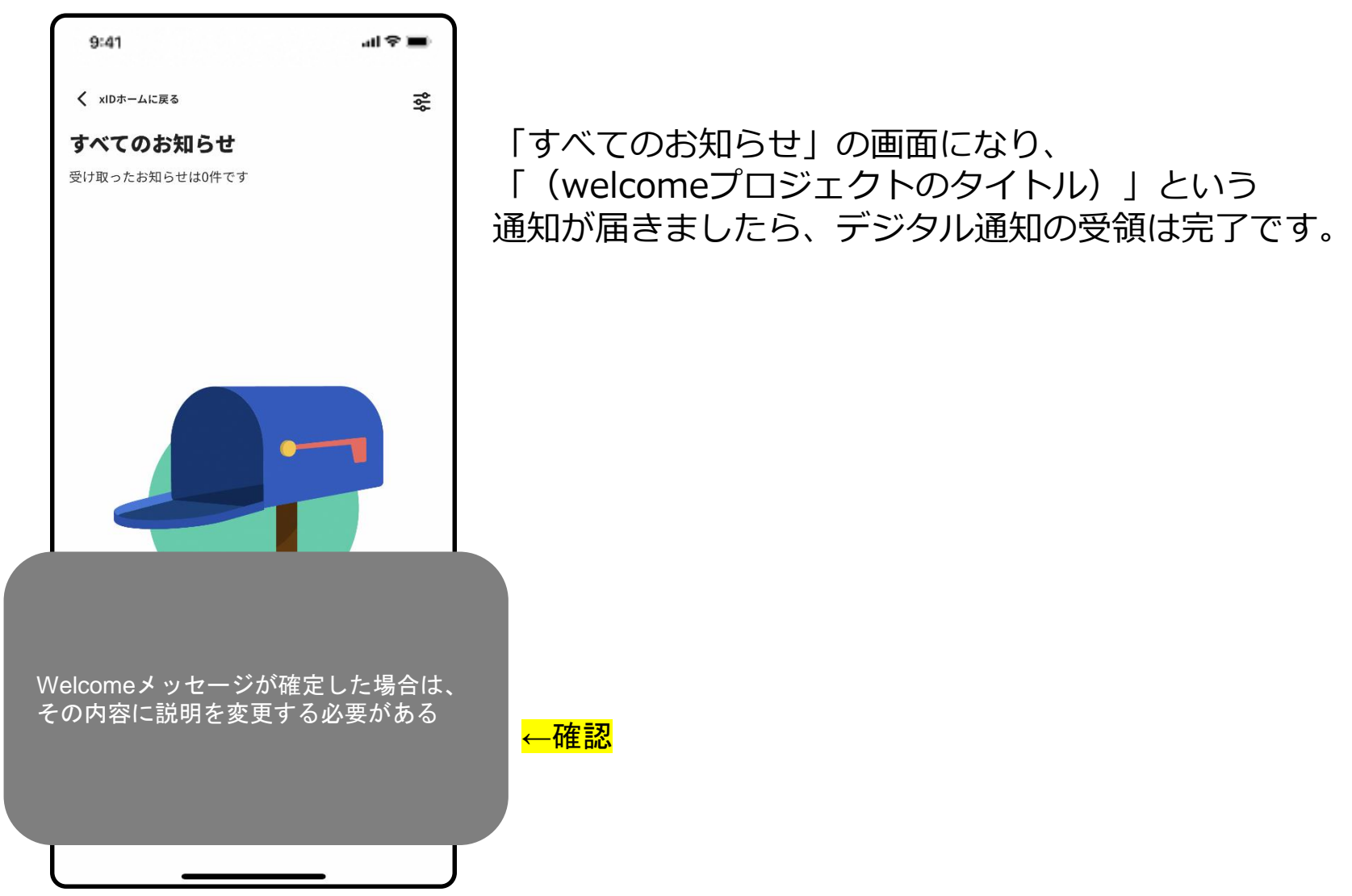